## 3. 患者登録申請書入力について(薬剤師)

## 3-1. 患者登録番号の入力

| ▼ 患者登録番号の読み取り                                                                                                    |                                                                                                    |
|----------------------------------------------------------------------------------------------------|----------------------------------------------------------------------------------------------------|
| 遵守状況確認業入力         息名室登録申請番入力           代行遵守状況確認業入力         息名室登録集           私方履型         息名雪鐘編集           私方履型         息名情報参照           案列師登録集集-支         私方在野型録集集-支             私方在野型録集集-支         私方在野型録集集-支                                                                                                    | <ol> <li>薬剤師メニュー画面の 患者登録申請書入力 を<br/>タップすると、タブレットカメラが起動します。</li> </ol>                                          |
| TERMS         TERMS         TERMS | <ul> <li>② 患者登録カード等の QR コードをタブレット<br/>カメラで読み取ります。</li> <li>☞ カメラ切替 をタップすると、前面カメラに<br/>切り替えることができます。</li> </ul> |
| ▼ 登録済患者の場合                                                                                                    |                                                                                                    |
| 登録済の患者登録番号です<br>すでに登録が完了している患者登録番号です                                                                                                    | 「登録済の患者登録番号です」のポップアップが<br>表示されます。<br><mark>OK</mark> をタップすると、薬剤師メニュー画面へ戻り<br>ます。                               |